# How to Apply for T.E.A.C.H. Early Childhood Education Scholarship

| 1 Navigate to providerportal.dss.sc.gov/#/d                                                                                     | ece/teach-apps/stu                                   |
|----------------------------------------------------------------------------------------------------|------------------------------------------------------|
| <b>2</b> "Please select the scholarship you are app                                                                             | olying for"                                          |
| Provider Portal APPLICATION                                                                                                    | EN                                                   |
| T.E.A.C.H Scholarship What Scholarship are you currently applying to V2 Please the scholarship you are applying for             | ensure all fields are completed. ***                 |
| Early Childhood Credential – ECD 101<br>School-Age Credential – SAC 101                                                         |                                                      |
| Associate Degree in Early Care and Education                                                                                    |                                                      |
| Bachelor Degree in Early Care and Education *** The following items MUST be attached, please attach documents in .pdf format on | y. All other types of documents will be rejected *** |
| Applicant Information                                                                                                    |                                                      |

# **3** Please click here to upload your pay information

| 0                                           |                                                                    |                                  |                      |                           |  |
|---------------------------------------------|--------------------------------------------------------------------|----------------------------------|----------------------|---------------------------|--|
| Supporting                                  | Documents                                                          |                                  |                      |                           |  |
| *** The following item                      | s MUST be attached, please attach do                               | cuments in .pdf format only. All | other types of docum | ents will be rejected *** |  |
| Proof of Income—pa<br>Director stating week | y stub showing weekly hours and rate<br>ly hours and rate of pay.* | of pay OR letter from            | Choose               | 🚖 Upload                  |  |
|                                             |                                                                    |                                  |                      |                           |  |
| Proof of Income                             | × No                                                               |                                  |                      |                           |  |

#### 4 Click "Upload" to complete document upload.

| 0                       |                                                            |                                 |                              |  |
|-------------------------|------------------------------------------------------------|---------------------------------|------------------------------|--|
|                         |                                                            |                                 |                              |  |
| Supporting              | Jocuments                                                  |                                 |                              |  |
| *** The following item: | s MUST be attached, please attach documents in .pdf forr   | mat only. All other types of do | cuments will be rejected *** |  |
| Proof of Income-pa      | y stub showing weekly hours and rate of pay OR letter from | n                               |                              |  |
| Director stating weel   | ly hours and rate of pay.*                                 | + Choose                        | 1 Upload                     |  |
| Director stating week   | dy hours and rate of pay.*                                 | + Choose                        | 1 Upload                     |  |

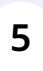

Click here to upload additional documents. (fafsa, college acceptance letter and etc.)

| sector otaling menty notice and rate of pay.                                                                                                    | + Choose 主 Upload |   |
|----------------------------------------------------------------------------------------------------|-------------------|---|
|                                                                                                    | 488<br>KB         | 8 |
| Proof of Income version version versio | /                 |   |
| Proof you applied for financial aid—award letter or confirmation statement<br>(apply at www.fafsa.gov).*                                                                                                    | + Choose 1 Upload |   |

# **6** Click "Upload" to complete document upload.

|                                                                                                    | 🕂 Choose 主 Uple | bad |
|----------------------------------------------------------------------------------------------------|-----------------|-----|
|                                                                                                    | 48<br>KE        | 8 🚫 |
| Proof of Income vploaded?: Yes                                                                           |                 |     |
|                                                                                                    |                 |     |
| Proof you applied for financial aid—award letter or confirmation statement<br>(apply at www.fafsa.gov).* | + Choose ± Uple | bad |

# **7** Click the "XXX-XX-XXXX" to input your social security number

| Proof of financial aid—<br>award letter or<br>confirmation statement<br>uploaded?: | V Yes                              |  |
|------------------------------------------------------------------------------------|------------------------------------|--|
|                                                                                    |                                    |  |
| Applicant Information Social Security Number: *                                    | <b>Today's Date*</b><br>03/21/2023 |  |

#### 8 Input your first name and last name.

| Proof of financial aid-<br>award letter or<br>confirmation statement<br>uploaded?: | Yes                         |  |
|------------------------------------------------------------------------------------|-----------------------------|--|
|                                                                                    |                             |  |
| Social Security Number: *                                                          | Today's Date*<br>03/21/2023 |  |

Input your "Full Street Address, County, and Telephone Number"

| Applicant Information       |                             |                            |
|-----------------------------|-----------------------------|----------------------------|
| Social Security Number: *   | Today's Date*<br>03/21/2023 |                            |
| Applicant First Name: *     | Applicant Last Name: *      | Applicant Prefered Name: * |
| Applicant Street Address: * |                             |                            |
| Applicant City: *           | Applicant State: *          | Applicant Zip Code: *      |
| Applicant County: *         | Cell Number *               | Home Number *              |
|                             | Gender*                     | Applicant Email address *  |

#### **10** Input your Date of Birth (MM/DD/YYYY)

| wickey                                    | wouse              |   | wickey                    |
|-------------------------------------------|--------------------|---|---------------------------|
| Applicant Street Address: *               |                    |   |                           |
| 25 Disney Lane                            |                    |   |                           |
| Applicant City: *                         | Applicant State: * |   | Applicant Zip Code: *     |
|                                           | SC                 | ~ | 29607                     |
| Applicant County: *                       | Cell Number *      |   | Home Number *             |
|                                           |                    |   | 8642508581                |
|                                           | Gender:*           |   | Applicant Email address * |
| Date of Birth: *                          | Please select one  | ~ |                           |
| Do you consider yourself?*                |                    |   |                           |
| Please select one                         |                    | ~ |                           |
| Ethnicity: Are you of Hispanic, Latino or | Spanish origin?*   |   |                           |
| Please select one                         |                    | ~ |                           |

9

# Select your gender

| WICKey                                                    | mouse                    | wickey                    |
|-----------------------------------------------------------|--------------------------|---------------------------|
| Applicant Street Address: *                               |                          |                           |
| 25 Disney Lane                                            |                          |                           |
| Applicant City: *                                         | Applicant State: *       | Applicant Zip Code: *     |
| Greenville                                                | sc v                     |                           |
| Applicant County: *                                       | Cell Number *            | Home Number *             |
| Greenville                                                | Cherror and Cherror days | 1                         |
| Date of Birth: *                                          | Gender:*                 | Applicant Email address * |
| 11/14/1965                                                | Please select one        |                           |
|                                                           | Female                   |                           |
| Do you consider yourself?*<br>Please select one           | Male                     |                           |
|                                                           | Non-Binary               |                           |
| Ethnicity: Are you of Hispanic, Latino or Spanish origin? | Other                    |                           |

# Enter your " Email Address"

| ,                  |                                                                                                    |               |        |       |                   | wouse                    |        | міскеу                         |
|--------------------|----------------------------------------------------------------------------------------------------|---------------|--------|-------|-------------------|--------------------------|--------|--------------------------------|
| Annling            | nt Ctr                                                                                                    | + A           | ddroe  | *     | _                 |                          |        |                                |
| <                  | Nove                                                                                                    | mber          | 1965   |       | >                 |                          | 01     |                                |
| Su Mo              | Ти                                                                                                    | We            | Th     | Fr    | Sa                |                          |        |                                |
| 31 1               | 2                                                                                                    | 3             | 4      | 5     | 6                 | Applicant State: *<br>SC | ~      | Applicant Zip Code: *<br>29607 |
| 78                 | 9                                                                                                    | 10            | 11     | 12    | 13                |                          |        |                                |
| 14 15              | 16                                                                                                    | 17            | 18     | 19    | 20                | Cell Number *            |        | Home Number *                  |
| 21 22              | 23                                                                                                    | 24            | 25     | 26    | 27                |                          |        |                                |
| 28 29              | 30                                                                                                    | 1             | 2      | 3     | 4                 | Gender:*                 |        | Applicant Email address *      |
| 11/14/19           | 65                                                                                                    |               |        |       |                   | Please select one        | $\sim$ |                                |
|                    |                                                                                                    |               |        |       |                   |                          |        |                                |
| Do you<br>Please s | considered and the select                                                                                                    | der yo<br>one | ourse  | lf?*  |                   | V                        |        |                                |
|                    |                                                                                                    |               | 610    | 8     |                   |                          |        |                                |
| -                  |                                                                                                    | VOUR          | of His | spani | ic, Latino or Spa | nish origin (*           |        |                                |
| Do you<br>Please s | consideration consideration consideration construction construction co | der ye        | ourse  | span  | ic, Latino or Spa | nish origin?*            |        |                                |

# Select your "Race"

| Greenville                                         | Cell Number *<br>8642508581                         |   | Home Number *<br>8642508581 |
|----------------------------------------------------|-----------------------------------------------------|---|-----------------------------|
| Date of Birth: *                                   | Gender:*                                            |   | Applicant Email address *   |
| 11/14/1965                                         | Male                                                | ~ | teachsc@dss.sc.gov          |
| White<br>American Indian or Alaska Native          |                                                     |   |                             |
| White                                              |                                                     |   |                             |
| American Indian or Alaska Native                   |                                                     |   |                             |
| Asian (includes Asian Indian, Japane<br>Asian)     | ese, Chinese, Korean, Vietnamese, Filipino or other |   |                             |
| Native Hawaiian or Pacific Islander (<br>Islander) | includes Samoan, Chamorro, or other Pacific         |   |                             |
| How many people live in your househo               | ld including yourself? *                            |   |                             |
|                                                    |                                                     |   |                             |

# Select "Hispanic, Latino, or Spanish origin?

| Greenville                                  | 8642508581                                   |   | Home Number *<br>8642508581 |
|---------------------------------------------|----------------------------------------------|---|-----------------------------|
| Date of Birth: *                            | Gender:*                                     |   | Applicant Email address *   |
| 11/14/1965                                  | Male                                         | ~ | teachsc@dss.sc.gov          |
| Do you consider yourself?*                  |                                              |   |                             |
| Black or African American                   | ~                                            |   |                             |
|                                             |                                              |   |                             |
| Ethnicity: Are you of Hispanic, Latino or a | Spanish origin?*                             |   |                             |
| No                                          |                                              | 1 |                             |
| Yes, (includes Mexican, Mexican Amer        | ican, Chicano, Puerto Rican, Cuban, Spanish) | ] |                             |
|                                             |                                              |   |                             |
| How many people live in your household      | including yourselt? *                        |   |                             |

# Select your "Family Structure"

| Applicant County: *                                                                                                    | Cell Number *    |   |   | Home Number *             |  |
|----------------------------------------------------------------------------------------------------|------------------|---|---|---------------------------|--|
| Greenville                                                                                                    | 8642508581       |   |   | 8642508581                |  |
| Date of Birth: *                                                                                                    | Gender:*         |   |   | Applicant Email address * |  |
| 11/14/1965                                                                                                    | Male             |   | ~ | teachsc@dss.sc.gov        |  |
| Do you consider yourself?*                                                                                                    |                  |   |   |                           |  |
| bo jou consider jouroent.                                                                                                    |                  | ~ |   |                           |  |
|                                                                                                    |                  |   |   |                           |  |
|                                                                                                    |                  |   |   |                           |  |
| Ethnicity: Are you of Hispanic, Latino or S                                                                                                    | spanish origin?* |   |   |                           |  |
| Ethnicity: Are you of Hispanic, Latino or S                                                                                                    | spanish origin?* | ~ |   |                           |  |
| Ethnicity: Are you of Hispanic, Latino or S                                                                                                    | spanish origin?* | ¥ |   |                           |  |
| Ethnicity: Are you of Hispanic, Latino or S<br>Family Structure*                                                                                                    | spanish origin?* | ~ |   |                           |  |
| Ethnicity: Are you of Hispanic, Latino or S<br>Family Structure*<br>Please select one                                                                                | spanish origin?* | ~ |   |                           |  |
| Ethnicity: Are you of Hispanic, Latino or S<br>Family Structure*<br>Please select one<br>Single, No children                                                         | Spanish origin?* | ~ |   |                           |  |
| Ethnicity: Are you of Hispanic, Latino or S<br>Family Structure*<br>Please select one<br>Single, No children<br>Married, No children                                 | spanish origin?* | ~ |   |                           |  |
| Ethnicity: Are you of Hispanic, Latino or S<br>Family Structure*<br>Please select one<br>Single, No children<br>Married, No children<br>Single Parent or Grandparent | Spanish origin?* | ~ |   |                           |  |

# Input "How many people in live in your household"

| Ethnicity: Are you of Hispanic, Latino or Spanish origin?*   |                               |                  |
|--------------------------------------------------------------|-------------------------------|------------------|
| No                                                           | ~                             |                  |
| Family Structure*                                            |                               |                  |
| Single, No children                                          | ~                             |                  |
| How many people live in your household including yourself? * |                               |                  |
| How many people live in your household including yourself? * |                               | ~                |
| How many people live in your household including yourself? * | What is your professed longer | <b>v</b>         |
| How many people live in your household including yourself? * | What is your preferred langua | <b>∨</b><br>ge?* |

# 17 Select "How did you hear about the T.E.A.C.H. EARLY CHILDHOOD Scholarship Program?"

| Applicant County: *                                      | Cell Number *                 |   | Home Number*            |
|----------------------------------------------------------|-------------------------------|---|-------------------------|
| Date of furth. *                                         | Gender.*<br>Places select one |   | Applicant Email address |
|                                                          | 1 PERFORMANCE STORE           |   |                         |
| Do you consider yourself?*                               |                               |   |                         |
| lease select one                                         |                               | ~ |                         |
|                                                          |                               |   |                         |
| Ethnicity: Are you of Hispanic, Latino or Spanish origin | *                             |   |                         |
| fease select one                                         |                               | Ý |                         |
|                                                          |                               |   |                         |
| Family Structure*                                        |                               |   |                         |
| lease select one                                         |                               | ¥ |                         |
|                                                          |                               |   |                         |
| low many people live in your household including your    | self?*                        |   |                         |
|                                                          |                               |   |                         |
|                                                          |                               |   |                         |
| down did your find out about the TE & C H, EARLY CHILD   | HOODS Scholarship Process?    |   |                         |
| lease select one                                         |                               |   |                         |
| My Center Director                                       |                               |   |                         |
| Workshop                                                 |                               |   |                         |
|                                                          |                               |   |                         |
| Mailing                                                  |                               |   |                         |
| Mailing                                                  |                               |   |                         |
| Mailing<br>Website                                       |                               |   |                         |

#### **18** Enter "What language(s) can you speak fluently?"

| Family Structure* Single, No children                                            | ~                                 |
|----------------------------------------------------------------------------------|-----------------------------------|
| How many people live in your household including yourself? *<br>1                |                                   |
| How did you find out about the T.E.A.C.H. EARLY CHILDHOOD® Scholarship Program?* | ~                                 |
| What language(s) can you speak fluently?*                                        | What is your preferred language?* |
| What is your current job title?*<br>Please select one                            | ~                                 |

**19** Enter " What is your preferred language?"

| How did you find out about the T.E.A.C.H. EARLY CHILDHOOD® Scholarship Program?* | ~                                 |
|----------------------------------------------------------------------------------|-----------------------------------|
| What language(s) can you speak fluently?*                                        | What is your preferred language?* |
| What is your current job title?*                                                 |                                   |
| Please select one                                                                | ~                                 |
|                                                                                  |                                   |

# 20 Select " What is your current job title?"

| ow many people live in your household including yourself? *                                            |                                   |
|----------------------------------------------------------------------------------------------------|-----------------------------------|
| How did you find out about the T.E.A.C.H. EARLY CHILDHOOD® Scholarship Program?#<br>Ay Center Director |                                   |
| Vhat language(s) can you speak fluently?                                                               | What is your preferred language?* |
| What is your current job title ?*                                                                      |                                   |
| Teacher                                                                                                |                                   |
| Assistant Teacher                                                                                      |                                   |
| Floater                                                                                                |                                   |
| Director                                                                                               |                                   |
| Assistant Director                                                                                     |                                   |
| Owner<br>low many months per year do you work?*                                                        |                                   |
|                                                                                                    |                                   |
|                                                                                                    |                                   |

# 21 Enter " Beginning date of employment in current work place"

| Wha                                                  | t lang                           | uage(                                                 | s) car                                      | n you s                                 | speak                                     | fluent                           | ly?* What is your      | r preferred language?* |
|------------------------------------------------------|----------------------------------|-------------------------------------------------------|---------------------------------------------|-----------------------------------------|-------------------------------------------|----------------------------------|------------------------|------------------------|
| Engli                                                | sh                               |                                                       |                                             |                                         | 9-102993                                  | 2022/2029                        | English                |                        |
|                                                      |                                  |                                                       |                                             |                                         |                                           |                                  |                        |                        |
| Wha                                                  | t is yo                          | ur cur                                                | rent j                                      | ob titl                                 | e?*                                       |                                  |                        |                        |
| eac                                                  | her                              |                                                       |                                             |                                         |                                           |                                  |                        | ~                      |
| Begir<br>10/1                                        | ning 0<br>7/202                  | date o<br>입                                           | f emp                                       | oloymo                                  | ent in                                    | currer                           | t work place*          |                        |
| legir<br>10/1<br>く<br>Su                             | ning o<br>7/202<br>Mo            | date o<br>2<br>Осto<br>тu                             | f emp<br>ber :<br>we                        | oloymo<br>2022<br>тh                    | ent in<br>Fr                              | currer                           | t work place*          |                        |
| Begir<br>10/1<br>く<br>Su<br>25                       | ming o<br>7/202<br>Mo<br>26      | date o<br>2<br>Octo<br>Tu<br>27                       | f emp<br>ber (<br>We<br>28                  | 2022<br>Th<br>29                        | ent in<br>Fi<br>30                        | currer<br>><br>Sa<br>1           | t work place*          |                        |
| 8egir<br>10/1<br>く<br>Su<br>25<br>2                  | ming o<br>7/202<br>Mo<br>26<br>3 | date o<br>2<br>Octo<br>Tu<br>27<br>4                  | f emp<br>ber<br>we<br>28<br>5               | 2022<br>Th<br>29<br>6                   | ent in<br>Fr<br>30<br>7                   | currer<br>><br>Sa<br>1<br>8      | it work place*         |                        |
| 8egir<br>10/1<br><<br>Su<br>25<br>2<br>9             | Mo<br>26<br>3                    | date o<br>2<br>Octo<br>Tu<br>27<br>4<br>11            | f emp<br>ber<br>28<br>5<br>12               | 2022<br>Th<br>29<br>6<br>13             | Fr<br>30<br>7<br>14                       | Sa<br>1<br>15                    | it work place*         |                        |
| egir<br>10/1<br><<br>Su<br>25<br>2<br>9<br>16        | Mo<br>26<br>3<br>10<br>17        | date o<br>2<br>Осто<br>7<br>27<br>4<br>11<br>18       | f emp<br>ber<br>28<br>5<br>12<br>19         | 2022<br>Th<br>29<br>6<br>13<br>20       | ent in<br>Fr<br>30<br>7<br>14<br>21       | Sa<br>1<br>15<br>22              | it work place*         |                        |
| 8egir<br>10/1<br><<br>Su<br>25<br>2<br>9<br>16<br>23 | Mo<br>26<br>3<br>10<br>17<br>24  | date o<br>2<br>Octo<br>7<br>27<br>4<br>11<br>18<br>25 | f emp<br>ber :<br>28<br>5<br>12<br>19<br>26 | 2022<br>Th<br>29<br>6<br>13<br>20<br>27 | ent in<br>Fr<br>30<br>7<br>14<br>21<br>28 | <b>Sa</b><br>1<br>15<br>22<br>29 | n or child care home?* |                        |

# 22 Enter " How many months per year do you work?"

| Beginning date of employment in current work place*                             |   |  |
|---------------------------------------------------------------------------------|---|--|
| How many months per year do you work?*                                          |   |  |
| How many children are in your classroom or child care home?*                    |   |  |
| How long have you worked in the field of early childhood?*<br>Please select one | ~ |  |
| What age group(s) do you teach? (Select ALL that apply)*<br>Choose              | ~ |  |

# 23 Enter " How many children in your classroom or childcare home?"

| How many months per year do you work?*                                 |   |  |
|------------------------------------------------------------------------|---|--|
| How many children are in your classroom or child care home?*           |   |  |
| How long have you worked in the field of early childhood?*             |   |  |
| Please select one                                                      | ~ |  |
| What age group(s) do you teach? (Select ALL that apply)*               |   |  |
| Choose                                                                 | ~ |  |
| Please list the name of the college/university you plan on attending * |   |  |
| Please select one                                                      | ~ |  |

# 24 Select " How long have you worked in the field of early childhood"

| 12                                                                 |   |
|--------------------------------------------------------------------|---|
|                                                                    |   |
| How many children are in your classroom or child care home?*<br>14 |   |
| How long have you worked in the field of early childhood?*         | ~ |
| Less than 2 years                                                  |   |
|                                                                    |   |
| 2-5 years                                                          |   |
| 2-5 years<br>6-10 years                                            |   |
| 2-5 years<br>6-10 years<br>10+ years                               |   |

# 25 Select " What age group(s) do you teach.( Select all that apply)

| Choose                         | In (Select ALL shat apply)            | ~ |   |
|--------------------------------|---------------------------------------|---|---|
| <u> </u>                       | ×                                     |   |   |
| 0-11 months                    | , u plan on attending *               | ~ |   |
| 1-yr olds                      |                                       |   |   |
| 2-yr olds                      | vity college <sup>1</sup> *           |   |   |
| □3-yr olds                     |                                       |   |   |
| 4-yr olds                      | volarabip to start? *                 |   | ~ |
| -                              |                                       |   |   |
| Please check the box that best | describes your educational history: * |   |   |
| -wase select one               |                                       |   | Ť |
| Please check the one that best | describes your educational goals: *   |   |   |
| Nanne select one               |                                       |   | ~ |

# 26 Select " The name of the college/university you plan to attend"

| How many children are in your classroom or child care home?*    |   |                |
|-----------------------------------------------------------------|---|----------------|
|                                                                 |   |                |
|                                                                 |   |                |
| Aiken Technical College                                         |   |                |
| Central Carolina Technical College                              | _ |                |
| Denmark Technical College                                       |   |                |
| Elorence Darlington Technical College                           |   |                |
| Polence Danington recinical conege                              |   |                |
| Greenville Technical College                                    |   |                |
| Horry Georgetown Technical College                              | - |                |
| Please select one                                               | ~ |                |
|                                                                 |   |                |
|                                                                 |   |                |
| Are you currently enrolled at a technical/community college?*   |   |                |
| O Yes O No                                                      |   |                |
| Which SEMESTED/VEAD would you like your echolorchip to start? * |   | Semester Vear* |

# 27 Select " Are you currently enrolled at a technical/community college?"

| What age group(s) do you teach? (Select ALL that apply)*               |   |                |
|------------------------------------------------------------------------|---|----------------|
| Please list the name of the college/university you plan on attending.* |   |                |
|                                                                        |   |                |
| Are you currently enrolled at a technical/community college?*          |   |                |
| O Yes O No                                                             |   |                |
| Which SEMESTER/YEAR would you like your scholarship to start? *        |   | Semester Year* |
| Please select one                                                      | ~ |                |
| Please check the box that best describes your educational history: *   |   |                |
| Please select one                                                      | ~ |                |
| Please check the one that best describes your educational goals: *     |   |                |
|                                                                        | ~ |                |

# 28 Select " Which semester/year would you like your scholarship to start?"

| Are you currently enrolled at a technical/community college?*            |                           |
|--------------------------------------------------------------------------|---------------------------|
| O fes O No                                                               |                           |
| Which SEMESTER/YEAR would you like your scholarship to start? *          | Semester Year*            |
| Please select one                                                        | Semester Year is required |
| Spring (January-May)                                                     |                           |
| Summer (May and/or June-August)                                          |                           |
| Fall (August-December)                                                   |                           |
| Please check the one that best describes your educational goals: *       |                           |
| Earn an Early Childhood Associate Degree                                 | ~                         |
| Have you taken any college courses in the last two years?*               |                           |
| Have you taken Early Childhood Education Courses in the past two years?* |                           |
|                                                                          |                           |

# 29 Select " Educational History"

|   | Please select one                                                             |
|---|-------------------------------------------------------------------------------|
| i | Please check the box that best describes your educational history: *          |
|   | No High School Diploma                                                        |
|   | High School Diploma/GED                                                       |
| 5 | High School Diploma and Credit(s) toward a 2-yr degree                        |
| ) | 1-year Certificate                                                            |
|   | Associate Degree                                                              |
|   | Bachelor Degree                                                               |
|   | Have you taken Early Childhood Education Courses in the past two years?*      |
|   | O Yes O No                                                                    |
|   | Did your parents or siblings attend college?*                                 |
|   | O Yes O No                                                                    |
|   | Do your parents or siblings have a college degree?*                           |
|   | O Yes O No                                                                    |
|   | Which of the following credentials or specializations do you currently hold?* |
|   | Choose                                                                        |

# **30** Select" Educational Goals"

| Are you currently enrolled at a technical/community college?*                                                   |    |                |  |
|----------------------------------------------------------------------------------------------------|----|----------------|--|
| O Yes  No                                                                                                    |    |                |  |
| Which SEMESTER/YEAR would you like your scholarship to start? *                                                 |    | Semester Year* |  |
| Please select one                                                                                               | ~  |                |  |
| Please check the box that best describes your educational history: *                                            |    |                |  |
|                                                                                                    | ~  |                |  |
|                                                                                                    |    |                |  |
| Please check the one that best describes your educational goals: *                                              |    |                |  |
| Please select one                                                                                               | ~  |                |  |
| Earn an Early Childhood Credential or School-Age Credential                                                     |    |                |  |
| Earn an Early Childhood, Infant/Toddler, or School-Age Certificate                                              |    |                |  |
| Earn an Early Childhood Associate Degree                                                                        |    |                |  |
| Take a few Early Childhood courses to obtain or upgrade job-related skills                                      |    |                |  |
| Earn an Early Childhood Associate Degree and transfer to a four-year college/university to earn a Bachelor Degr | ee |                |  |
|                                                                                                    |    |                |  |

#### **31** Select "Yes or No for the next four questions

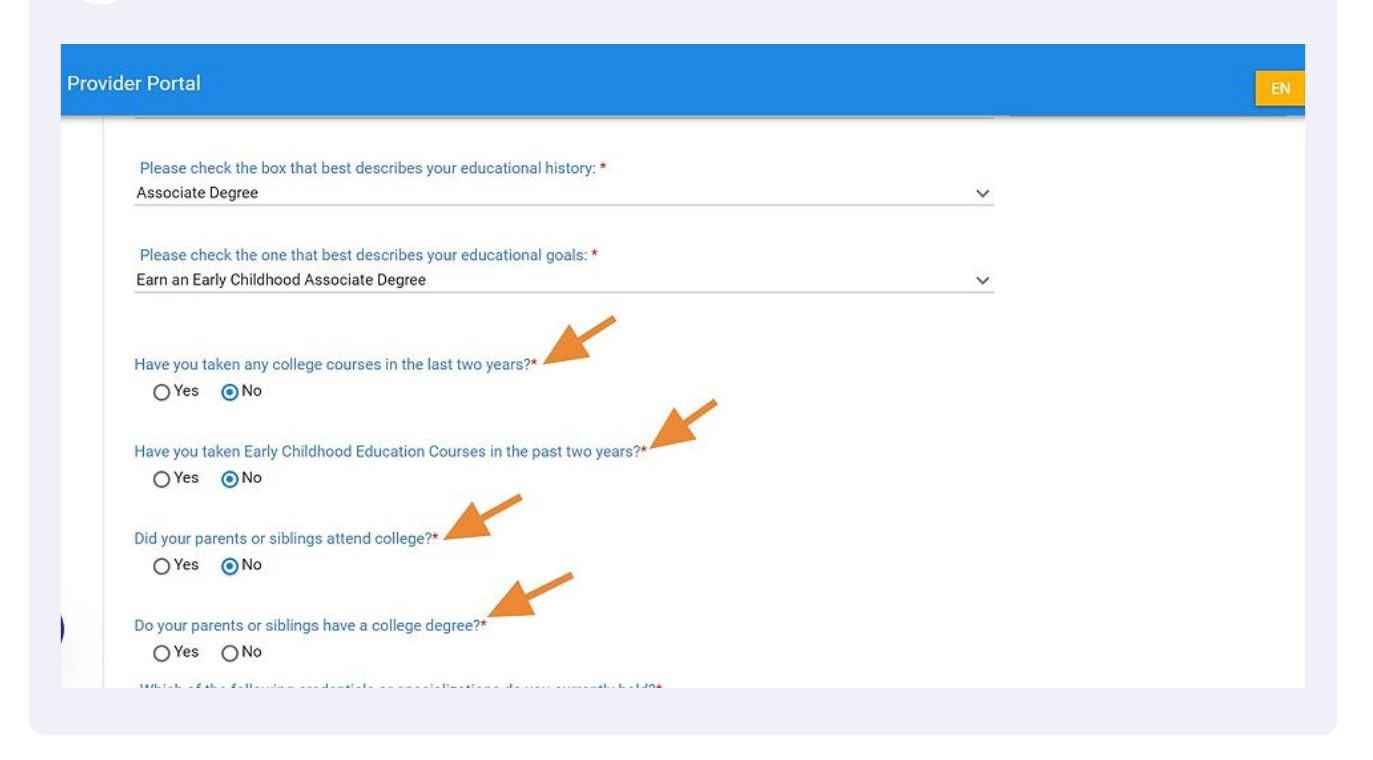

**32** Select "Which of the following credentials or specializations do you currently hold?

| Which of the following credentials or sp<br>Choose   | secializations do you currently hold?*                                                         |                                                 |                               |
|------------------------------------------------------|------------------------------------------------------------------------------------------------|-------------------------------------------------|-------------------------------|
| CDA: Family Child Care Home                          | *                                                                                              |                                                 | DSS License/Registration Numb |
| Specialization: Bilingual                            | i                                                                                              |                                                 |                               |
| Post BA (state teaching license) None/Not Applicable | c Only ONE)                                                                                    |                                                 |                               |
| As a Teacher or Director as an Empl                  | oyee. I am aware that I must pay 2.5% of th<br>at I must pay 3% of the cost of tuition, fees   | e cost of turlion, fees and books.<br>and books |                               |
| As an ECE Professional Support Sta                   | re that I must pay 5% of the cost of tuition,<br>If, I am aware that I will be responsible for | fees and books.                                 |                               |
| Signature First Name:*                               |                                                                                                | Signature Last Name: *                          | Email Add                     |
| Signature First Name:*                               |                                                                                                | Signature Last Name:*                           | Email A                       |

**33** Enter "Supervisor email address and Center License or Registration Number"

| Have you ta | taken any college courses in the last two years?*             |                                             |
|-------------|---------------------------------------------------------------|---------------------------------------------|
| O Yes       | ⊙ No                                                          |                                             |
| Have you ta | taken Early Childhood Education Courses in the past two yea   | ars?*                                       |
| () Yes      | ⊙ No                                                          |                                             |
| Did your pa | arents or siblings attend college?*                           |                                             |
| () Yes      | No                                                            |                                             |
| Do your pa  | arents or siblings have a college degree?*                    |                                             |
| O Yes       | No                                                            |                                             |
| Which of t  | the following credentials or specializations do you currently | hold?*                                      |
|             |                                                               | ×                                           |
| Superviso   | or Email *                                                    | DSS License/Registration Number/CC Number * |
| -           |                                                               |                                             |
|             |                                                               |                                             |

#### **34** Select "Applicant Agreement Statement that corresponds with your job tile"

| Which of the following credentials or specializations do you currently hold?*                                                                                                    |                                                                  |
|----------------------------------------------------------------------------------------------------|------------------------------------------------------------------|
|                                                                                                    | ~                                                                |
| upervisor Email *                                                                                                    | DSS License/Registration Number/CC Number *                      |
|                                                                                                    |                                                                  |
| Applicant Agreement Statement: (Check Only ONE)<br>As a Teacher or Director as an Employee, I am aware that I must pay 2.5% of the<br>As an Owner-Director, I am aware that I must pay 5% of the cost of tuition, fees a<br>As Family/Group Provider, I am aware that I must pay 5% of the cost of tuition, fe | cost of tuition, fees and books.<br>and books.<br>ees and books. |

# 35 Enter "First Name and Last Name"

| As a Teacher or Director as an Employ                                                                           | ree, I am aware that I must pay 2.5% of the cost of tuitic | on, fees and books.              |
|----------------------------------------------------------------------------------------------------|------------------------------------------------------------|----------------------------------|
| O As an Owner-Director, I am aware that                                                                         | I must pay 5% of the cost of tuition, fees and books.      |                                  |
| As Family/Group Provider, I am aware                                                                            | that I must pay 5% of the cost of tuition, fees and book   | s.                               |
| As an ECE Professional Support Staff,                                                                           | I am aware that I will be responsible for the terms outli  | ined in the T.E.A.C.H. contract. |
| Signature First Name: *                                                                                         | Signature Last Name: *                                     | Email Address: *                 |
|                                                                                                    |                                                            |                                  |
| Market Market Market Market Market Market Market Market Market Market Market Market Market Market Market Market | by left clicking and moving your mouse *                   |                                  |
| Please sign in the space provided below                                                                         | by fere one king and moving your model.                    |                                  |
| Please sign in the space provided below                                                                         | by reconciling and moving your module.                     |                                  |

# 36 Enter " Email Address"

| Contra a reaction of Director do an Emplo      | yee, I am aware that I must pay 2.5% of the cost of tuition  | on, fees and books.             |
|------------------------------------------------|--------------------------------------------------------------|---------------------------------|
| As an Owner-Director, I am aware tha           | t I must pay 5% of the cost of tuition, fees and books.      |                                 |
| As Family/Group Provider, I am aware           | e that I must pay 5% of the cost of tuition, fees and book   | s.                              |
| ○ As an ECE Professional Support Staf          | f, I am aware that I will be responsible for the terms outli | ned in the T.E.A.C.H. contract. |
| Signature First Name: *                        | Signature Last Name: *                                       | Email Address: *                |
|                                                |                                                              |                                 |
| Mickey                                         | Mouse                                                        |                                 |
| Mickey Please sign in the space provided below | Mouse                                                        |                                 |
| Mickey Please sign in the space provided below | Mouse                                                        |                                 |

# Sign application electronically

| one/Not Applicable                                |                                                |                                     |                   | ~                         |
|---------------------------------------------------|------------------------------------------------|-------------------------------------|-------------------|---------------------------|
| □ <u>٩</u>                                        |                                                |                                     | DSS License/Regit | itration Number/OC Number |
| CDA: Family Child Care Home                       |                                                |                                     | -                 |                           |
| Specialization: Bilingual                         |                                                |                                     |                   |                           |
| SC Issued Credential                              |                                                |                                     |                   |                           |
| Post BA (state teaching license)                  |                                                |                                     |                   |                           |
| Renalbert Instrable                               | nly ONE)                                       |                                     |                   |                           |
| *                                                 |                                                |                                     |                   |                           |
| ) As a Teacher or Director as an Employee, I am   | aware that I must pay 2.5% of the cost of tu   | ition, fees and books.              |                   |                           |
| A sea O-sea Disease I am a-sea that I must a      | s. Sh of the cost of tuiting free and heads    |                                     |                   |                           |
| y a an oinnin briedlin, i am anare that i musi p  | ly 5% of the cost of fullon, ness and books.   |                                     |                   |                           |
| As Family/Group Provider, I am aware that I m     | ist pay 5% of the cost of tuition, fees and bo | oka.                                |                   |                           |
| ) As an ECE Professional Support Staff, I am aw   | are that I will be responsible for the terms o | utlined in the T.E.A.C.H. contract. |                   |                           |
| Signature First Name: *                           | s                                              | gnature Last Name: *                |                   | Email Address: *          |
|                                                   |                                                |                                     |                   |                           |
|                                                   |                                                | /                                   |                   |                           |
| fease sign in the space provided below by left of | cking and moving your mouse.                   |                                     |                   |                           |
|                                                   |                                                |                                     |                   |                           |
|                                                   |                                                |                                     |                   |                           |
|                                                   |                                                |                                     |                   |                           |
|                                                   |                                                |                                     |                   |                           |

| Supervisor Email *                                                                 |                                                                            | DSS License/Registration Number/CC Number |
|------------------------------------------------------------------------------------|----------------------------------------------------------------------------|-------------------------------------------|
| - Applicant Agreement Statement: (Check Only Of                                    | iE)                                                                        |                                           |
| As a Teacher or Director as an Employee, I am aware                                | that I must pay 2.5% of the cost of tuition, fees and books.               |                                           |
| As an Owner-Director, I am aware that I must pay 5% of                             | of the cost of tuition, fees and books.                                    |                                           |
| As Family/Group Provider, I am aware that I must pay                               | 5% of the cost of tuition, fees and books.                                 |                                           |
| As an ECE Professional Support Staff, I am aware that                              | t I will be responsible for the terms outlined in the T.E.A.C.H. contract. |                                           |
|                                                                                    | Signature Last Name: *                                                     | Email Address: *                          |
| Signature #irst Name: *                                                            |                                                                            |                                           |
| Signature Post Name: *                                                             |                                                                            |                                           |
| Signature First Name: * Please sign in the space provided below by left clicking a | and moving your mouse.*                                                    |                                           |
| Signature First Name: *                                                            | and moving your mouse.*                                                    |                                           |

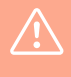

Alert! Please advise your center director or supervisor that they have 72 hours to complete their section of the application. The section link will become invalid after 72 hours. In the event that the link expires, a new application must be submitted.